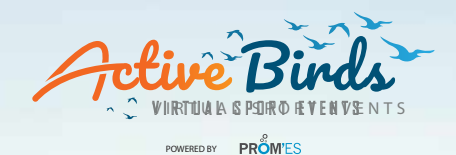

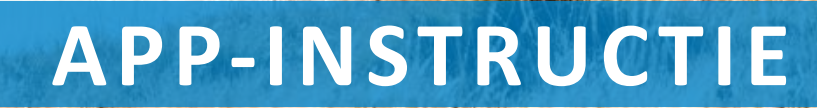

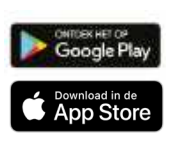

## STAP 1: DOWNLOAD DE APP RACEMAP VIA GOOGLE PLAY OF DE APP STORE

Geef toestemming aan de app om uw locatie altijd te zien, ook buiten gebruik van de app. Loop 200 meter extra om zeker te zijn van een finishtijd, GPS registratie met apps is niet 100% nauwkeurig.

Zet uw energiebesparende stand uit.

Zet uw schermbeveiliging uit.

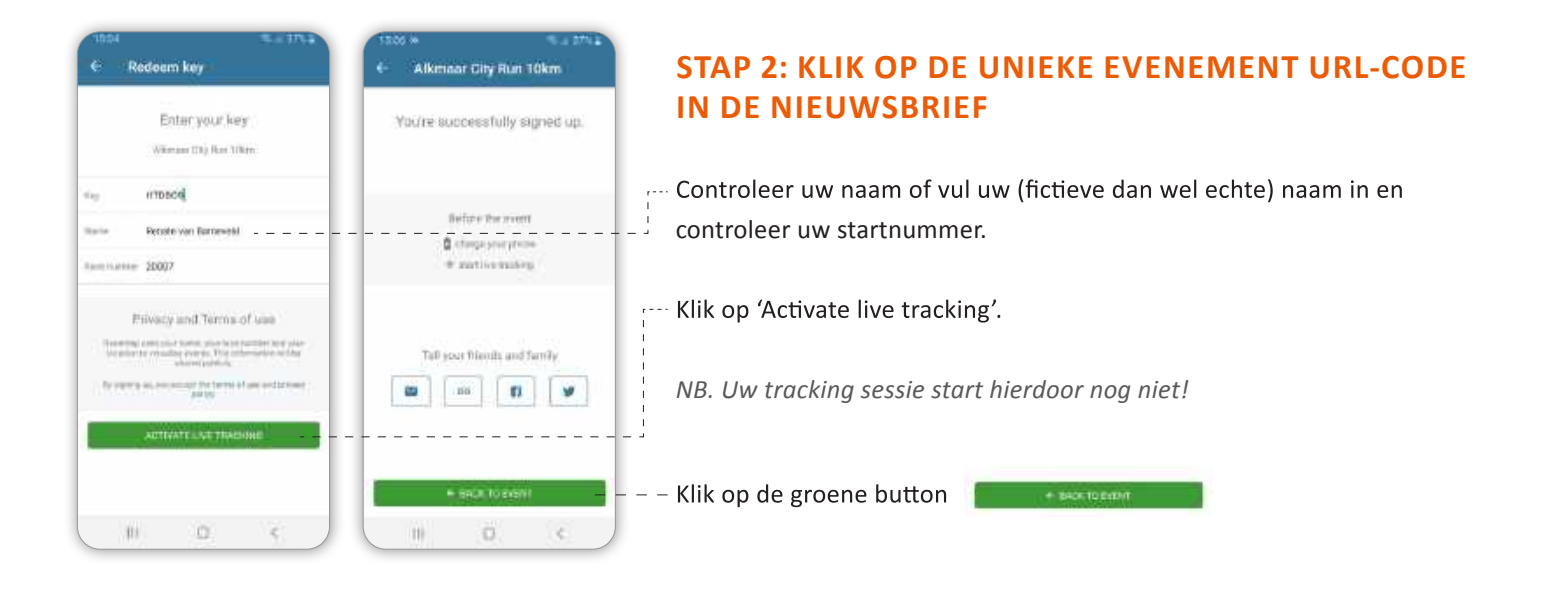

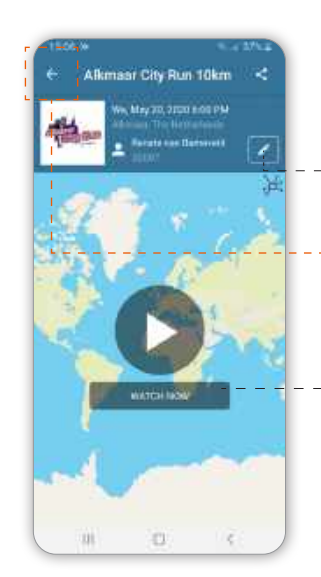

## **OVERZICHTSPAGINA**

Via het potlood wijzigt u uw persoonlijke gegevens.

Via deze pijl e gaat u naar het scherm om uw tracking sessie te starten.

-- Via 'Watch now' ziet u realtime de deelnemers, die op dat moment hun evenement voltooien.

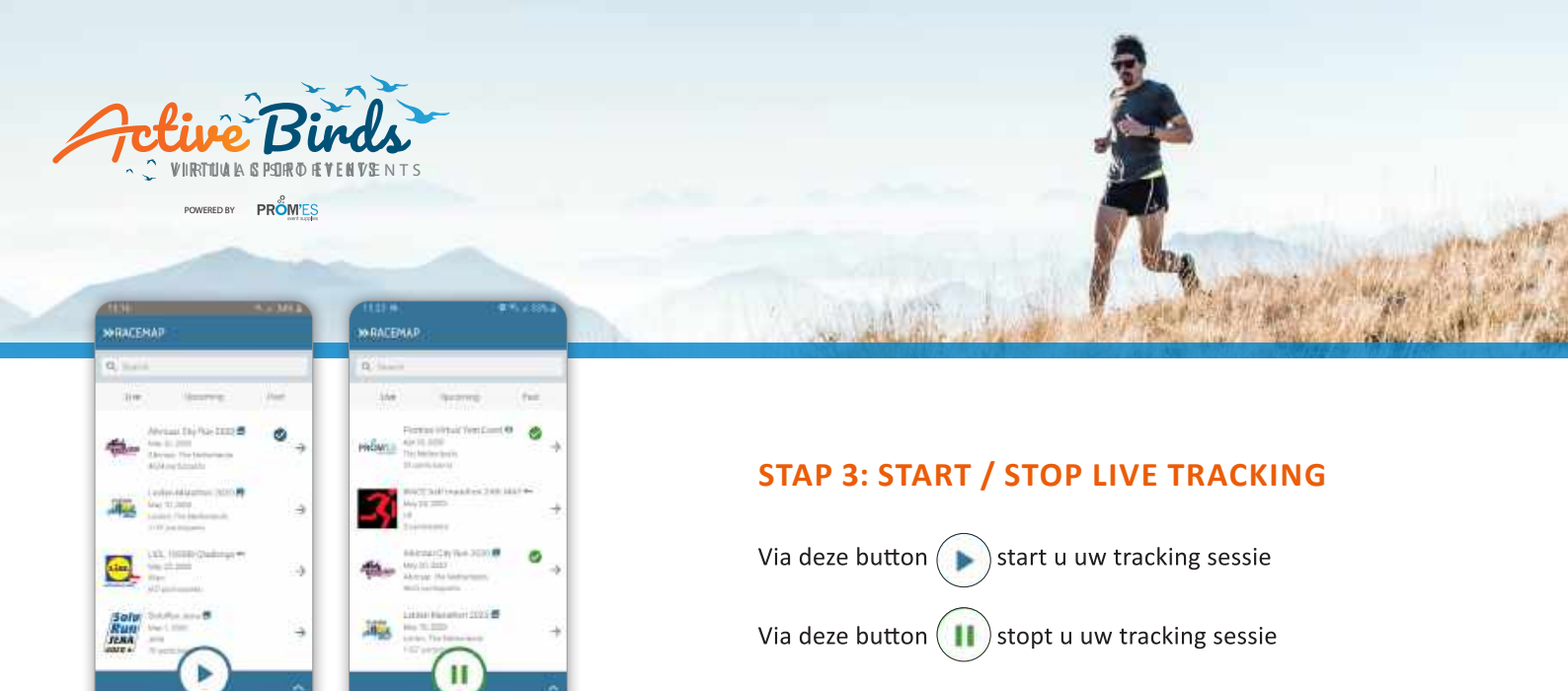

## Let op!

- Druk pas op pauze (= stop) als u de afstand volledig hebt volbracht. Loop ca. 200 meter extra voor de zekerheid. Als de GPS van de app net minder heeft gemeten, wordt de finishtijd niet geregistreerd.
- Heeft u een langere afstand afgelegd dan uw inschrijving?
  De app berekent uw eindtijd voor de door u ingeschreven afstand.
- Schakel uw locatievoorzieningen weer uit, zodat de app uw dagelijkse bewegingen niet meer volgt!